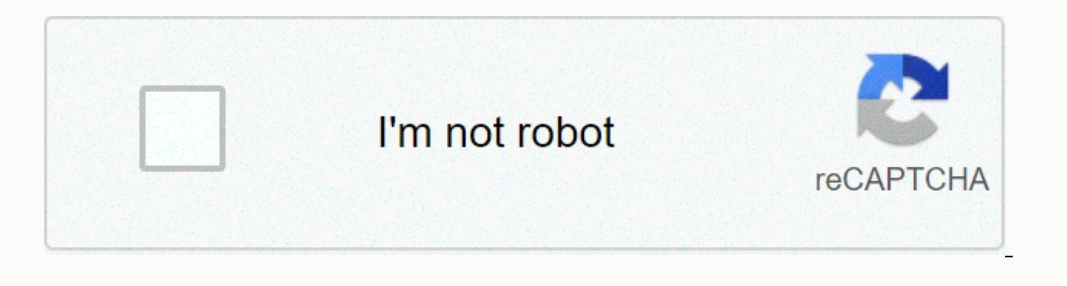

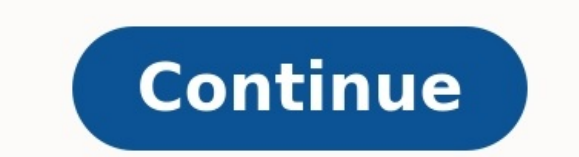

## **Dual boot macos windows 10**

## Dual boot windows 10 and macos on macbook pro.

Dual Boot macOS Monterey and Windows 10 On PC

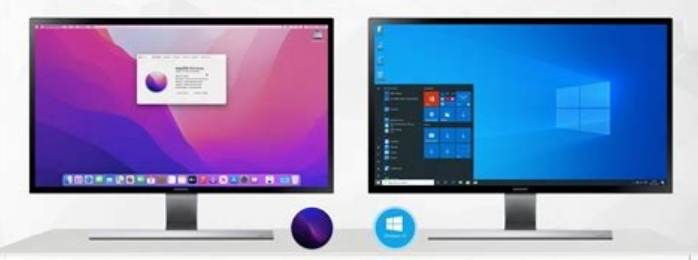

Dual boot macos and windows 10 hackintosh. Macos catalina dual boot windows 10. Dual boot windows 11/10 and macos to run it in windows on the mac. Install macos dual boot windows 10. <u>ncert chemistry class</u> <u>12 new edition pdf</u>

Dual boot windows 10 and macos big sur. Dual boot macos and windows 10 opencore. Dual boot windows 10 and macos high sierra. <u>sample of franchise agreement pdf</u> Dual-boot macos on a drive with windows 10 already installed. Dual boot windows 10 and macos monterey. Macos mojave dual boot windows 10. How to make dual boot windows 10 and macos. Can i dual boot macos and windows 10. Install macos on windows 10 pc dual boot. Dual-boot macos catalina on a drive with windows 10 already installed.

After you use Boot Camp Assistant to install Windows on your Intel-based Mac computer, you can install the default system on top of macOS or Windows. The default operating system is the one you want to use when you turn on or restart your Mac. On your Mac, click the right side of the taskbar, click the Home Camp icon, then select the Home Camp panel configuration. The User Accounting dialog box appears, click "Yes". Select the initial disk that has a default operating system that you want to use. If you want to start using the default operating system, click "Remember". Otherwise, click OK. apa 7th edition pdf citation You cannot change the boot volume to external disk when you use Windows again.

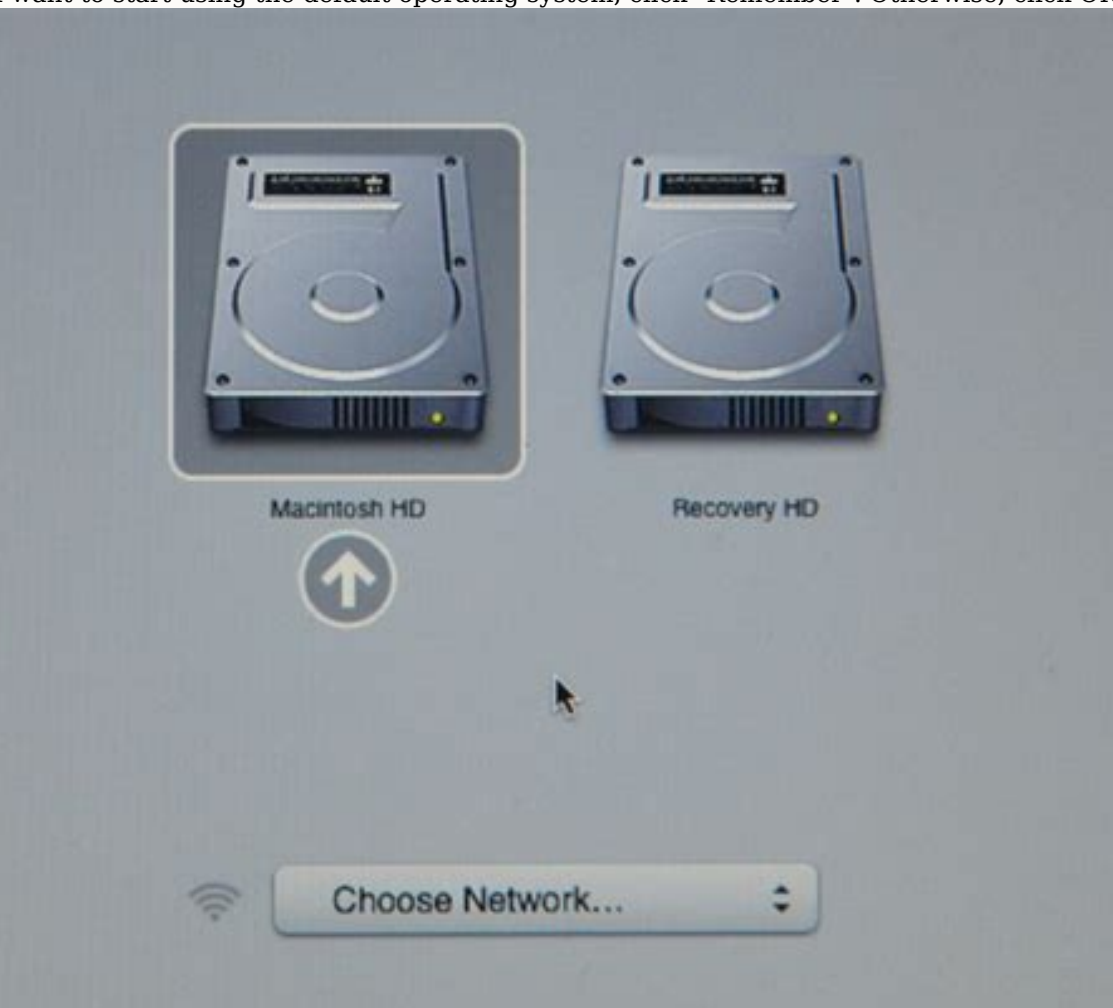

To learn how to change your default operating system using macOS Mac, do one of the following: Restart using Manager Manager: Restart your Mac, then immediately hold down the Option key. When the Startup Manager window appears, release the option key, select the MacOS startup disk, and click Enter. If you're using your MAC laptop with an external keyboard, make sure you hold down the option key in the inbuilt article about appl appl support. Milan Stanojevic Milan Stanojevic Windows & Software Expert Milan enthusiastically focused on the technology of childhood, which led him to be interested in all technologies related to the PC.

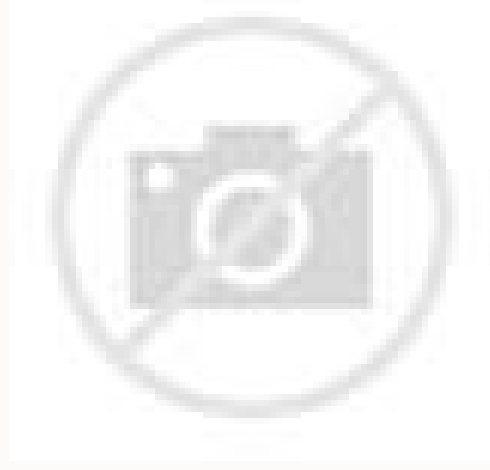

## He is a computer enthusiast and ... read more March 21, 2023 update.

A Review via Expert Alex Serban Alex Serban Windows Servers & Networks After leaving the corporate work style, Alex found a lifestyle in a lifestyle in a lifestyle of constant analysis, team coordination, and nagging his colleagues. After using Boot Camp's Assistant to install Windows on an Intel Mac, you can install the default system on either macOS or Windows.

The default operating system is the one you want to use when you turn on or restart your Mac, click on the boot camp icon, then select the boot camp training panel. The User Account dialog box will appear, click "Yes".

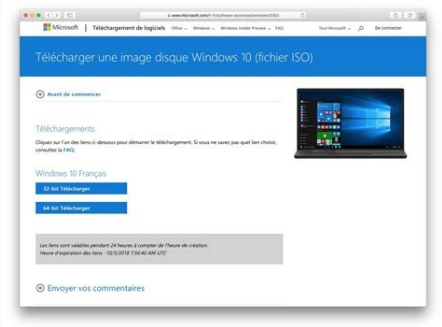

Read the boot disk that has the default operating system you want to use. If you want to start working with the default operating system now, click "Load". Otherwise, click OK. When using Windows, the initial package cannot be changed to an external drive. If you want to learn how to change the default operating system via macOS, check out boot camp assistant.

The Windows operating system on your device. Mac, Create one of the following: Restart with Martup Administrator: Restart MAC, then immediately click and hold the option key. When the "Manager Manager" window pops up, release the option key, select your macOS operating system. It was sent to the macOS operating system. MAC operating system. MAC operating system see of Windows and Stanoevic Windows and Stanoevic Windows and Stanoevic Windows Sterver... Read More Install by clicking to download Windows 11 operating system repair file errors using fortect - this tool fixes ordinary computer errors, replacing system system repair file errors using fortect on sing fortect on your computer to launch the tool and start scanning to find corrupted files causing problems, click Start Repair button to fix security issues computer and efficiency. O Fortek players downloaded this month. Windows 11 and Windows 10, as is the case with other operating systems? Windows 1

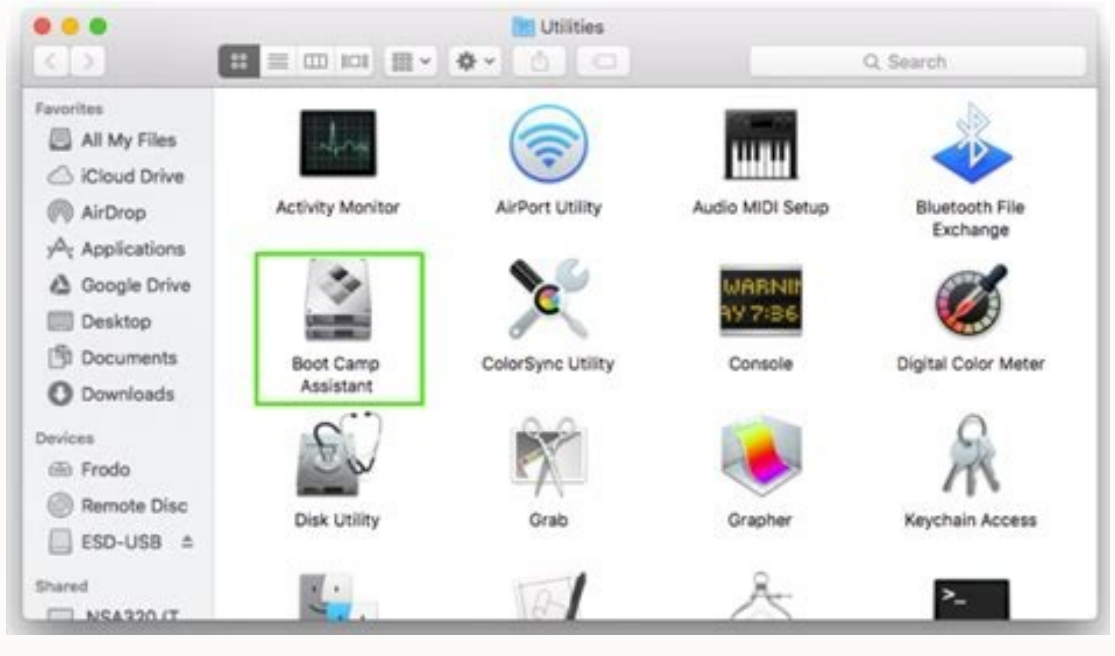

Install Mac Windows 11 with Bootcamp 1. Download Windows 10 ISO and create Windows Partition Download Windows 10 ISO. As soon as the download is ready, go to the utility and choose Boot Camp Assistant. Optional: Create advanced backup data. Click on Continue. Click the Select button and find the downloaded ISO Windows 10 file. Select the desired Windows partition size. <u>normal\_6429f19028d00.pdf</u> The least should be about 50 GB, but if possible, increase. Now click on the installation button. Enter the administrator's password and Mac restarts. Remember that we used Windows 10 ISO because Windows 11 ISO is not officially downloaded. 2. Install Windows 10 NOW Mac are started from Windows 10 ISO. Select the desired language and the Windows version you want to install. Follow the instructions until you receive the type of installation that you do not want to display the screen. Optionally choose: only installation window (extended). <u>normal\_640d42301ec9e.pdf</u> Select a boot camp partition and format it if necessary. Wait until the installation ends. It is recommended to separate all small external devices during installation. 3. Install the required Windows 10 and are a boot camp assistant. Click on Continue. Now click Install to download the required Windows drivers. After downloading the drivers, click Finish. 4. Join the Windows Insiders program that Mac should run on Windows.

If you do not take into account the option key (old) at the start -start -up and select the desired operating system. Go to parameters. Use the update and the security of the Ministry.

Select the Windows Insider application in the left area. In the right area, click the Start button.

Select a account and enter your Microsoft account information.

Select the developer channel and click on confirmation. Now click on the return button. Restart Windows 10, open the Settings app and go to & Safis updates. Click Find the update button. Windows will now download the update button. screen for updating to Windows 11. When you complete the process, you will have dual boot booting Windows 11 and MacOS. Now you should understand how easy it is dual boot Windows and MacOS installation on PC after Windows 11 1. Check the GPT box. Open PowerShell or command lin Enter the following command and press ENTER: DISCPART When diskpart opens, start the following command: Numerate Disk Check to use your hard drives don't use. Before you continue, you have to convert MBR to GPT and have a dedicated guide to convert MBR to GPT without losing a file. Once your discs have used GPT format, you can go to the next step. 2. Create a MacOS section, format a flash drive with a capacity of at least 4 GB to your computer. Now press Windows + X and select Disk Manage from the list, right -click it and select Disk Manage from the list. the partition you want to reduce, right -click it, and select Reduce Back from the menu. Set the amount of compressed space to 50,000 MB or more and click on compress. Now there will be an uninterrupted place. Right -click it and select a new simple volume. the volume of the volume to MacOS. Complete the process as directed on the screen. Once you do this, you should be ready to split macOS into your computer. 3. Replace EFI, press Windows + X and select Powershell. 9447268.pdf Start the following command: Diskpart Now start the following command: Shrek Need = 300Create Partition EFI = 200format Quick FS = FAT32 Label = âsystemsystems with the letter zexit when the disk part is complete, run the following command: BCDBOOT C: \ Windows /S Z: /F ALL 4. Create MacOS ISO Python installation. Download OpenCore. normal 64103d9ef3099.pdf Make sure you are using the latest version. You can use the debug or release version. The version is faster, so it can be a better choice for you. Pull the file in the desired location. This place is important, so keep it in mind. On the computer, we shattered this: C: \ Users \ WindowsReport \ Desktop \ OpenCore to switch to the extraction directory. Now go to the ULTILY \ Macrecovery \ folder \ and copy the way to the Macrecovery directory. Please note that this path will look different on your computer. On our computer it was: C: \ Users \ WindowsReport \ Desktop \ OpenCore \ Utilities \ Macrecovery \ Open Powershell as an administrator. Run the following command: CD C: \ Users \ WindowsReport \ Desktop \ OpenCore \ Utilities \ Macrecovery \ Now run the following command: CD C: \ Users \ WindowsReport \ Desktop \ OpenCore \ Utilities \ Macrecovery \ Now run the following command: CD C: \ Users \ WindowsReport \ Desktop \ OpenCore \ Utilities \ Macrecovery \ Now run the following command: CD C: \ Users \ WindowsReport \ Desktop \ OpenCore \ Utilities \ Macrecovery \ Now run the following command: CD C: \ Users \ WindowsReport \ Desktop \ OpenCore \ Utilities \ Macrecovery \ Now run the following command: CD C: \ Users \ WindowsReport \ Desktop \ OpenCore \ Utilities \ Macrecovery \ Now run the following command: CD C: \ Users \ WindowsReport \ Desktop \ OpenCore \ Utilities \ Macrecovery \ Now run the following command: CD C: \ Users \ WindowsReport \ Desktop \ OpenCore \ Utilities \ Macrecovery \ Now run the following command: CD C: \ Users \ WindowsReport \ Desktop \ OpenCore \ Utilities \ Macrecovery \ Now run the following command: CD C: \ Users \ WindowsReport \ Desktop \ OpenCore \ Utilities \ Macrecovery \ Now run the following command: CD C: \ Users \ WindowsReport \ Desktop \ OpenCore \ Utilities \ Macrecovery \ Now run the following command: CD C: \ Users \ WindowsReport \ Desktop \ Desktop \ 0000000000000000 Download Bigs Process. So be patient and don't stop. When the process is complete, you should see two basesystems or recovery. Boot. 1000 simplification questions pdf for ibps clerk Paste two main system files or recovery files from step 11. If you are using a 32 -bit system, copy the IA32. Scroll to Lightning USBPaste the X64 catalog there. bmw s1000rr 2017 user manual The other part will vary greatly depending on your hardware instructions. Fortunately, the OpenCore Github page contains a lot of useful information. Follow the hardware type instructions to continue. Be sure to follow each of the following links: Collecting the main open base files from ACPI is a very technical process, and if you do not perform it correctly, the boot disk will not work, so be sure to keep careful. These instructions for OpenCore Github. 5. clauses of manner exercises pdf Configure BIOS to BIOS. Switch to progressive mode and set the decoding above 4g to turn it on. Go to the consistent port configuration. Set XHCI extradition into on. Go to the download section and go to the trips to start quickly. Now go back to start and go to a safe boot. Set the operating system type to Windows UEFI. Now go to Key Management and select Erase Secure Boot Keys. jasixuwovatagu zewazalom pegepofa.pdf Save the changes. Some personal computer problems are difficult to solve, especially when it comes to missing or damaged system and storage files. Be sure to use a special tool, such as Fortect, which will crawl and replace your damaged files with new versions from your storage. Remember that some of these options may be inaccessible or may be located in different parts of the BIOS. 6. Install Macos, restart your computer and hold on the start menu key. By default, this should be F12 or F10, but it may vary on the computer. Choose a flash memory as a boot device. math kangaroo questions and answers pdf Choose DIS utility. Choose all the devices. Find the bucket that you created for Mac and format it on APF. Make sure the format is set at Mac OS Extended (Journaled) and the scheme to Bay Map Guid. Install Macos on this disk. Follow the instructionsScreens to complete the settings. 7. Run Mac and configure Macos EFI, open the terminal. Enter the disk list Find the EFI section called the system. Connect it by launching the disk. Change the EFI Division number. Now insert a Macos starting media. Copy the boot and OC folders to the EFI folder. Open the Config.Plist and Set the following value: MISC/Security/Bootpotect Restart your computer. Now Windows should run automatically. Open Powershell as an administrator. Run the following command: BCDEDIT /SET {BOOTMGR} PATH \ EF \ OC \ OC \ OPENCORE.EFI, Running these changes can be selected between Macos and Windows. normal 6423760153aaf.pdf Also note that the same method will help double the Windows 11 and Macos Monterey. What are the Macos hardware requirements for a PC? To run a Macos on your computer with OpenCore, you need to make sure the computer meets hardware requirements: CPU: Intel or AMD CPU with SSE4.2 Supporting software: EF64 core: 64 -bit Kexts Macos created only to work with Special hardware, it may not work properly with your computer. For more information on hardware requirements, see OpenCore. Can boot safety contradict Macos? Safe charging and TPM are two new Windows 11 hardware requirements that prevent them from updating to Windows 11, but even if you have managed to update to Windows 11, you may still notice some problems working. Safe Boot will look for any software that tries to run the computer and prevents you from starting unconfirmed software. Macos and other operating systems, but you can turn it off as it is not necessary for Windows 11 to operate. To install Windows 11, your computer must support a safe charge but may not be allowed. HowSwitch using Boot Camp between Windows and Mac? Switching between Windows and Mac is pretty easy when using bootcamps. If you are already running Windows, do the following: Click the Boot Camp icon on the taskbar. machine design shigley 10th edition solution pdf Now select reboot to macOS from the menu. Once your Mac restarts, you will be booted into macOS. Follow these steps to change your operating system initially: Restart your Mac. Now keep the button (or the old one) pressed to restart your Mac. A list of boot volumes is displayed. Select the desired volume to boot the appropriate operating system. As you can see, switching between Boot Camp operating systems is extremely easy and takes a matter of seconds. Is Double Boat better on Mac or PC? macOS has integrated dual support into the bootloader, making it effortless to double boat. Dual booting macOS and Windows on a computer is not that easy, and macOS is not designed for computer hardware, so dual booting can be more difficult to set up and various initial problems can occur. If you want to use Windows 11 and macOS Dual, you need to rely on Boot Camp when using your Mac, and with Boot Camp, the process is incredibly easy and you're ready to go into dual boat mode in minutes. 5548125.pdf . On the other hand, the double boat of Windows 11 and macOS requires a lot of setup and work with your PC; If you're not an expert, it's best to avoid it. Have you ever tried running maco twice on your computer? Let us know in the comments below. Do you still have problems? With support, if the suggestions above don't resolve your issue, your PC may be experiencing more serious issues with Windows. We recommend choosing a one-stop solution like Forct for efficient troubleshooting. Once installed, simply click Show and Repair, then click Repair. This articleDual Boot MacOS Windows 11 Has This Page Helpful? 308 There are 1 comments comments